## NLM and NIH Online Tools for Researchers: The 5-minute NIH Biosketch

J. Jeffrey Carr, MD, MSc Dept. of Radiology, Cardiovascular Medicine & Biomedical Informatics

VANDERBILT 💱 UNIVERSITY

MEDICAL CENTER

j.jeffrey.carr@vumc.org

No significant or relevant disclosures Research support from NIH Industry research support: IBM Watson Health, GE Edison Health Services

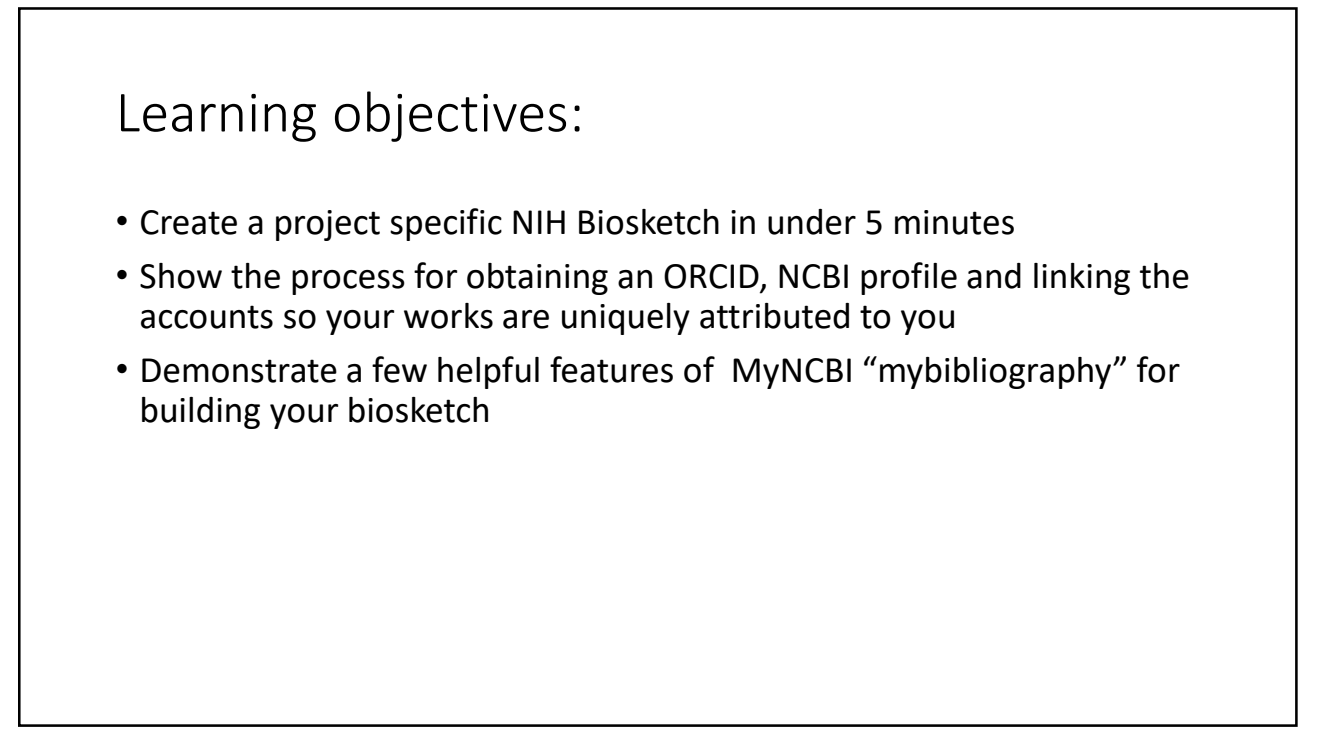

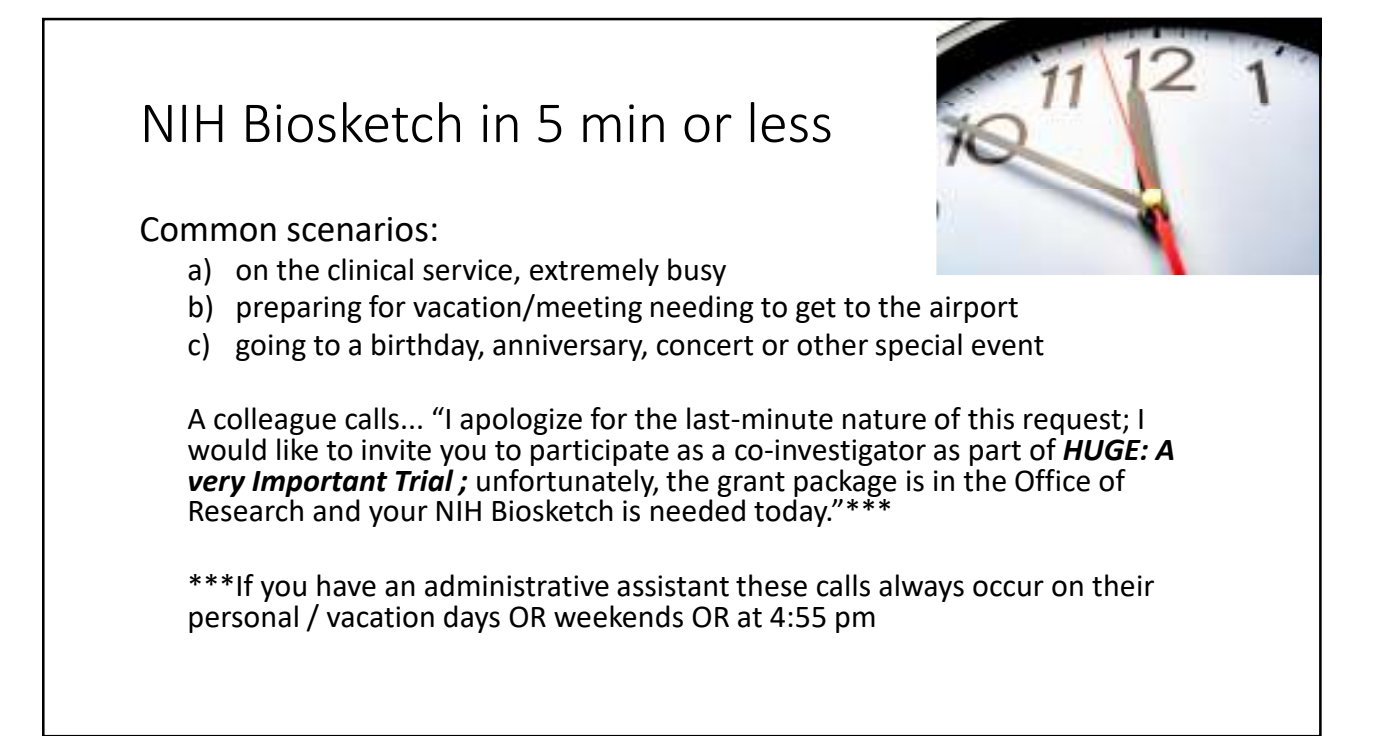

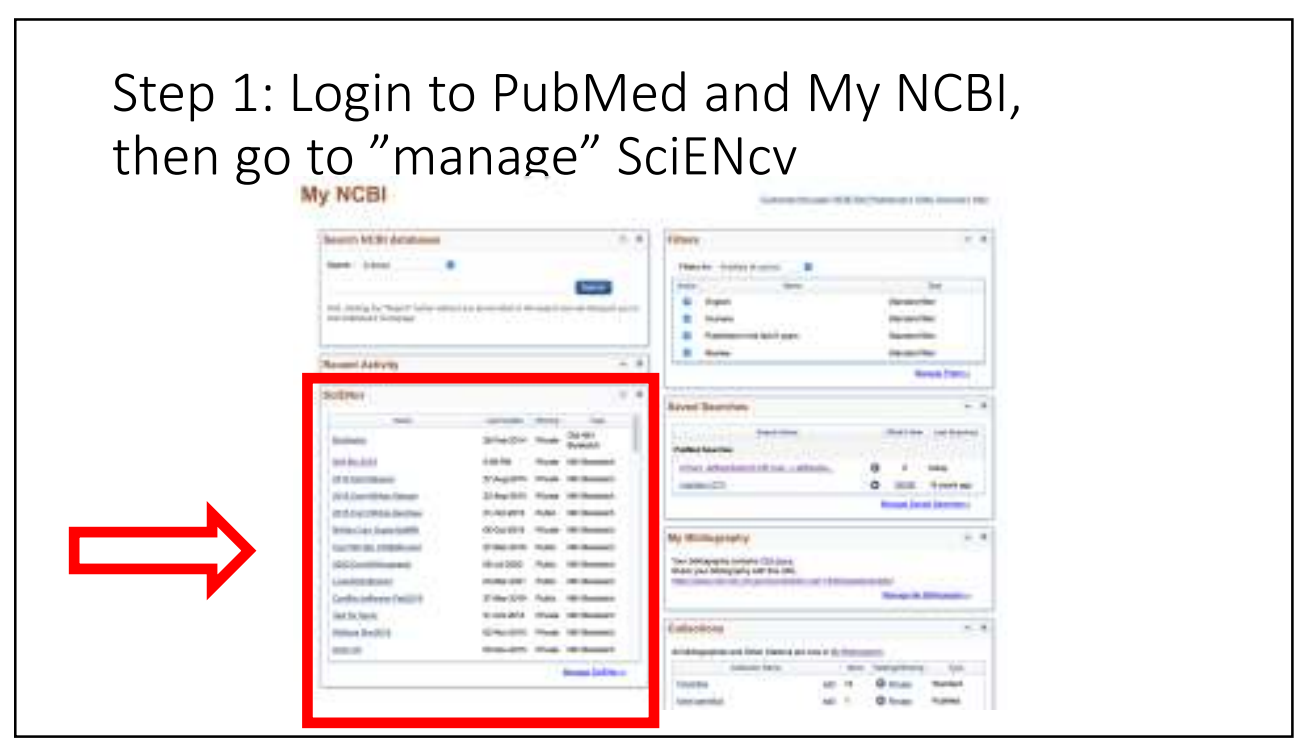

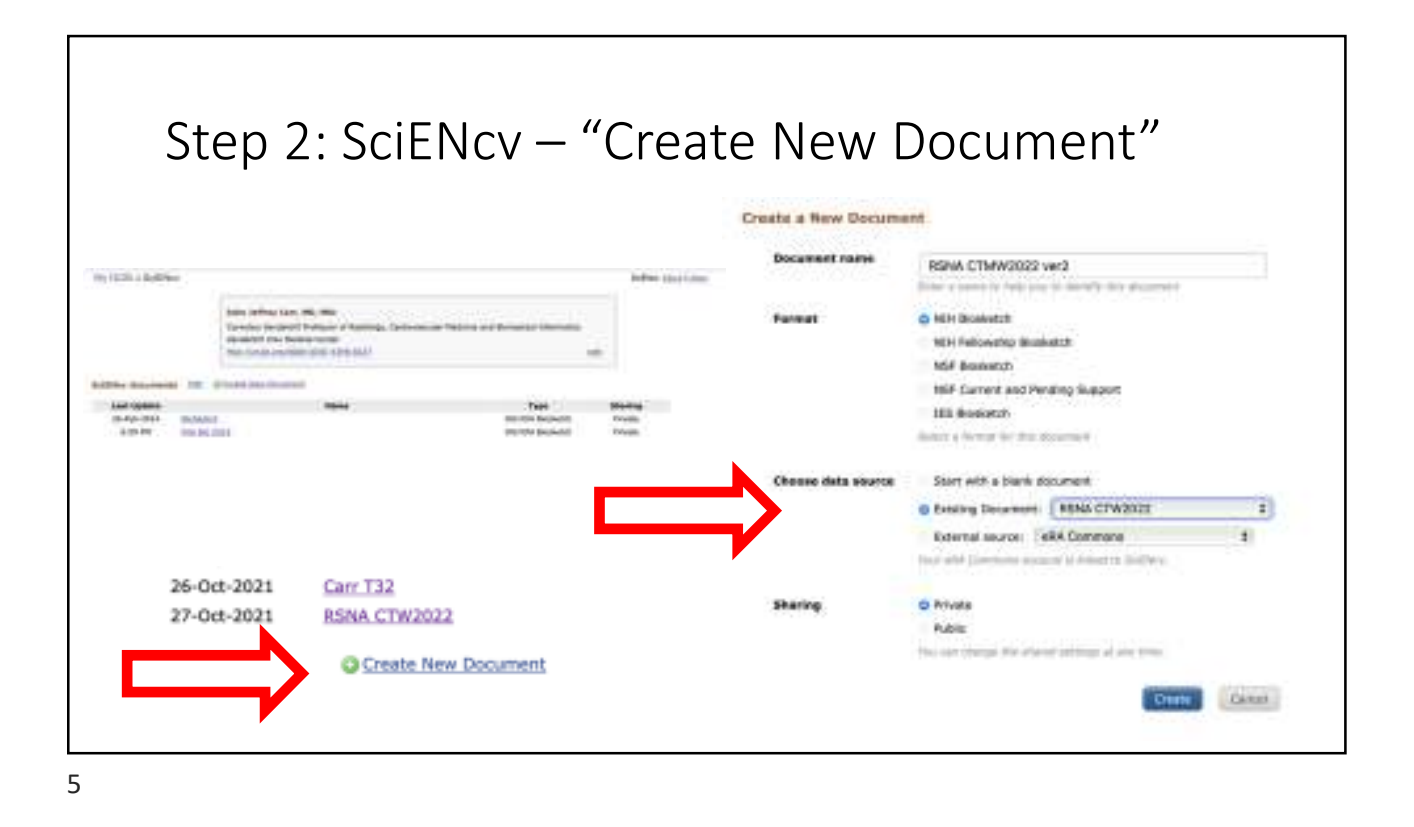

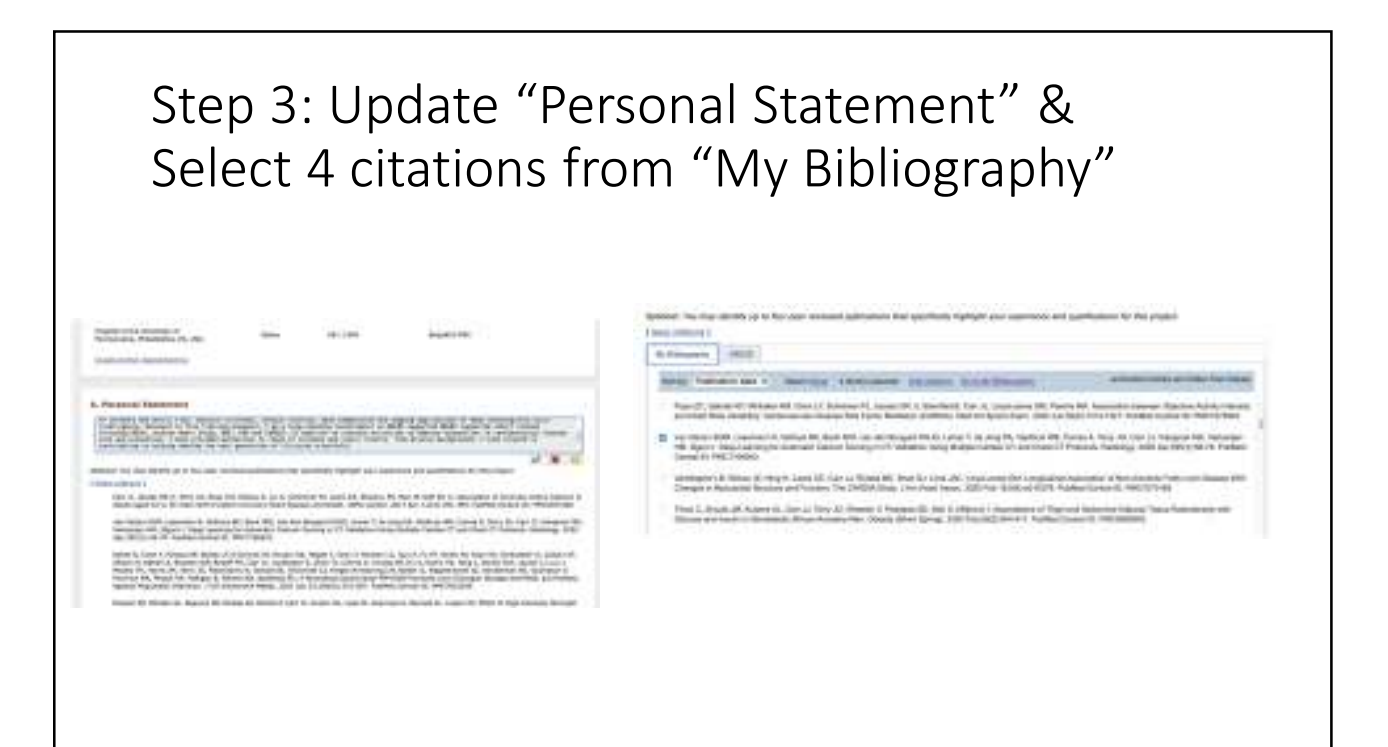

## Step 4 - include link to your full Pubmed list of works "My Bibliography"

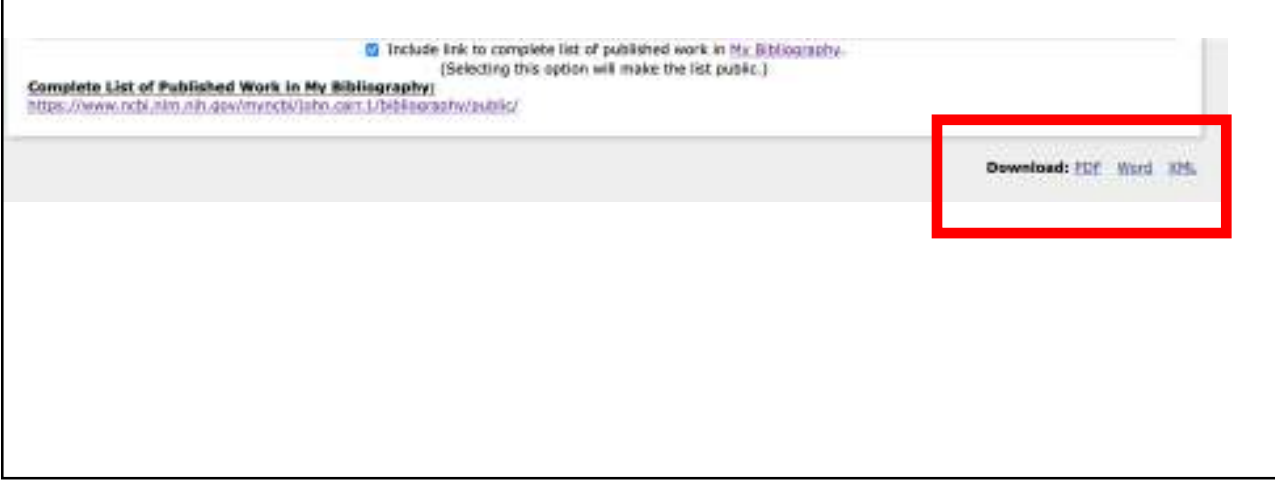

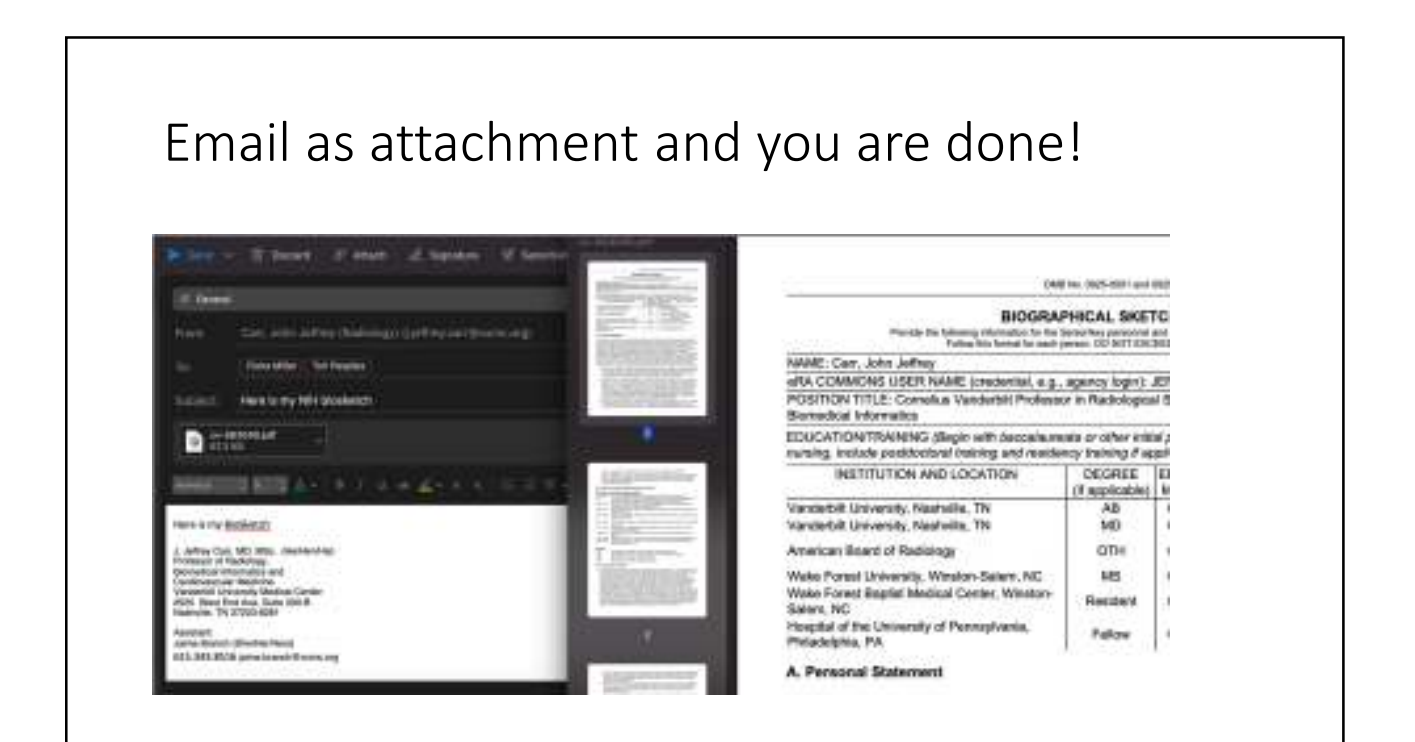

## What you need to do to get started:

- 1. Register for your ORCID
- 2. Register for MyNCBI account
- 3. Link ORCID to MyNCBI
- 4. Build you own "MyBibliography"
- 5. Create your first biosketch in SciENcv

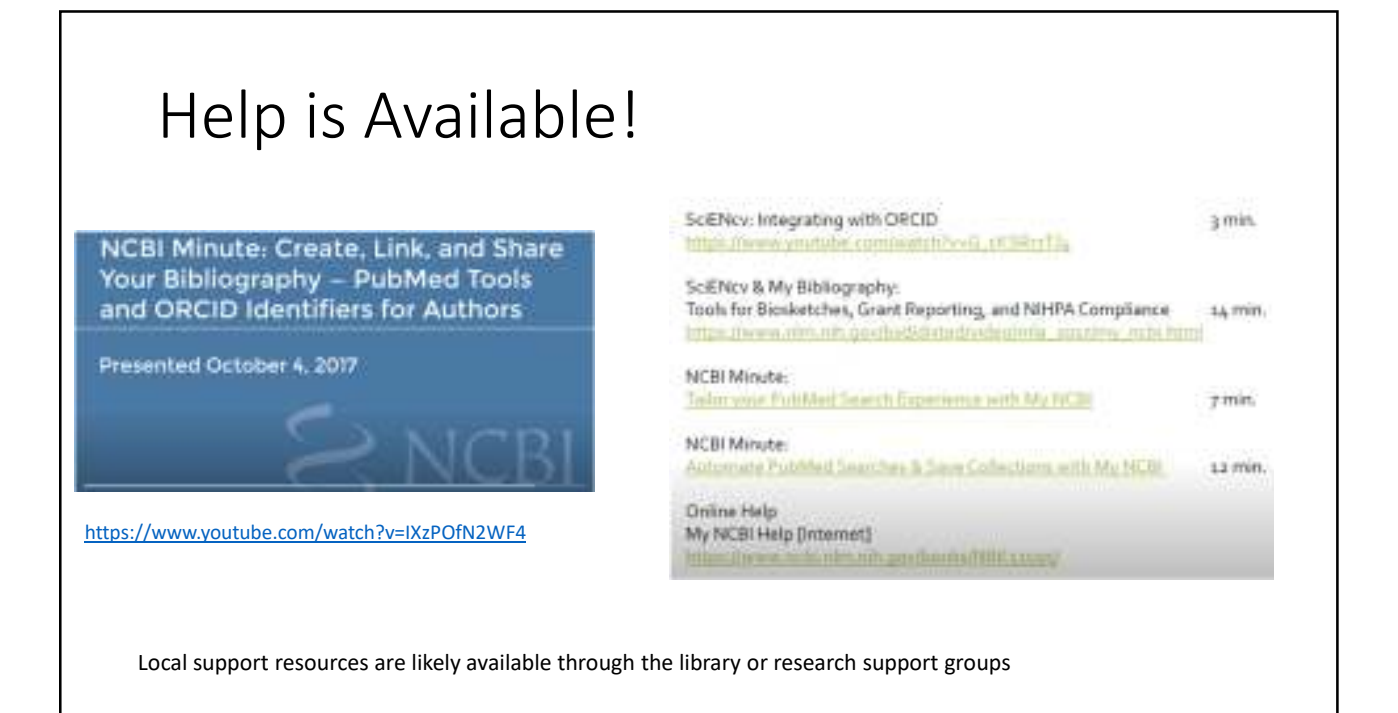

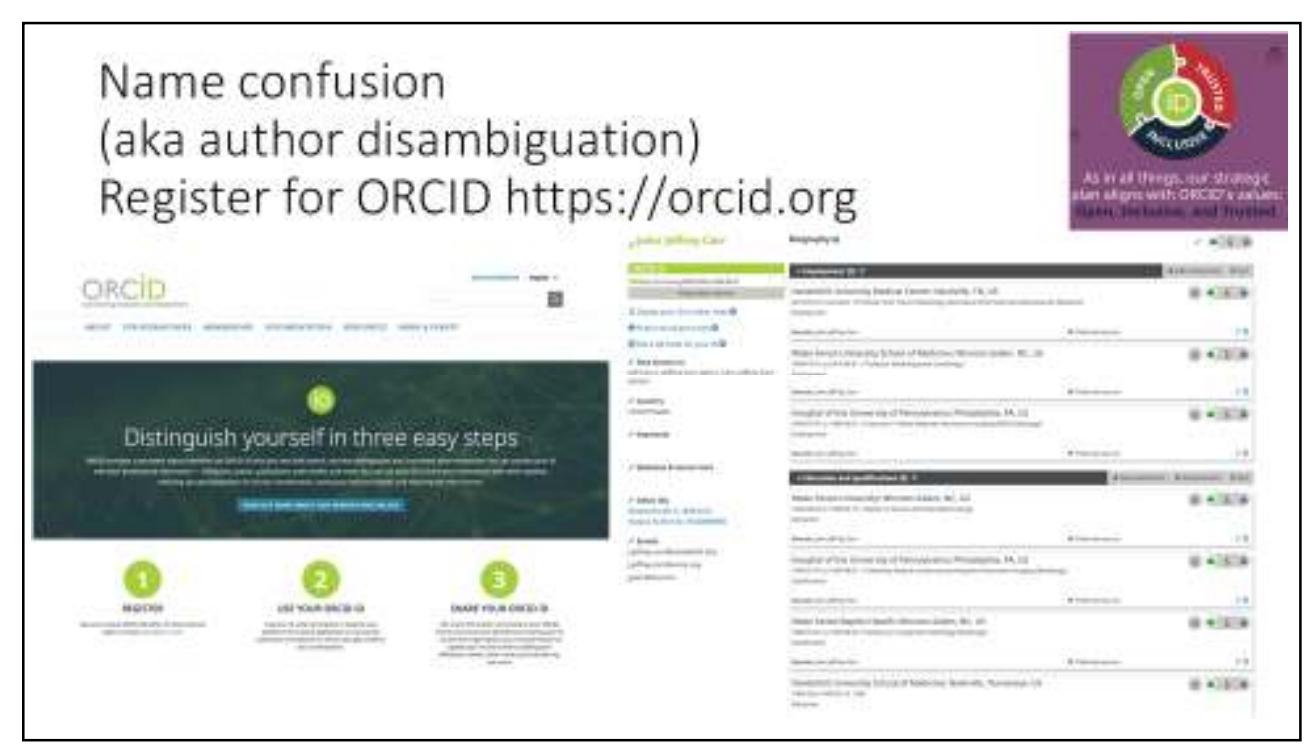

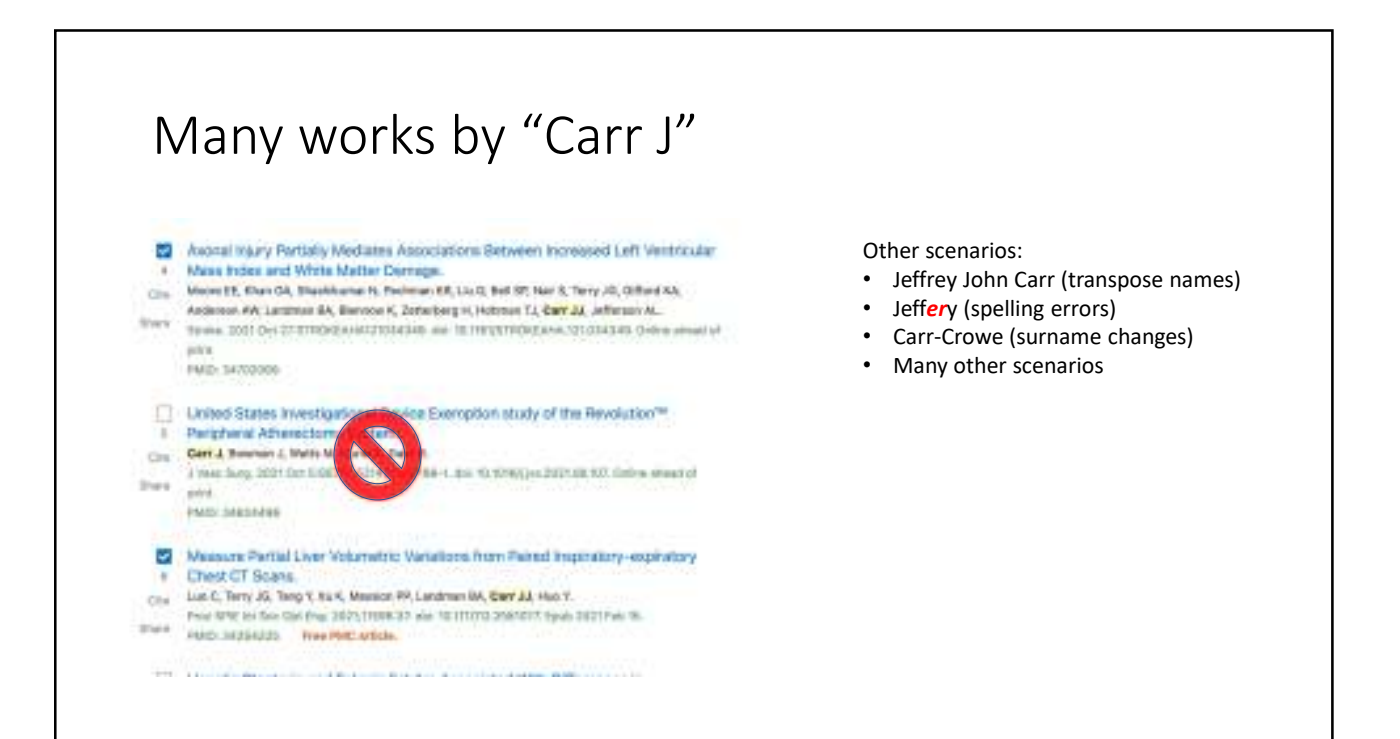

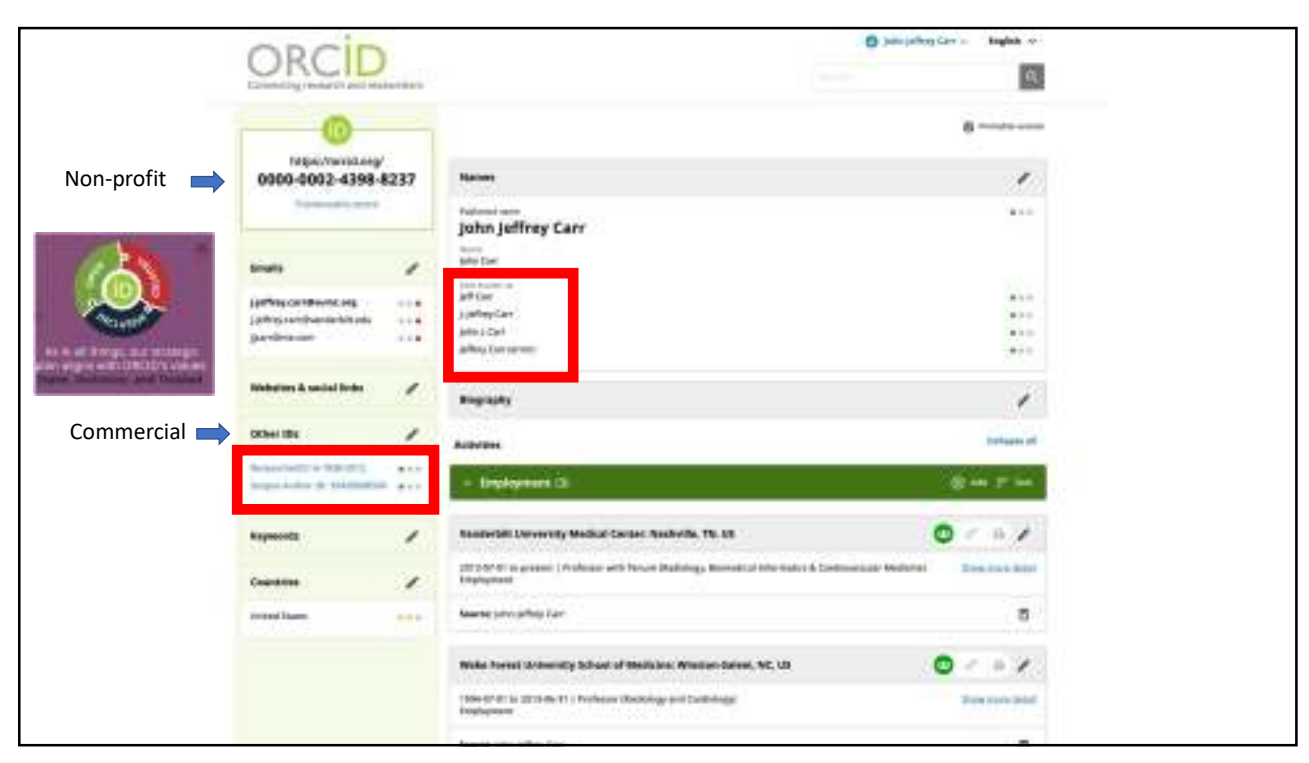

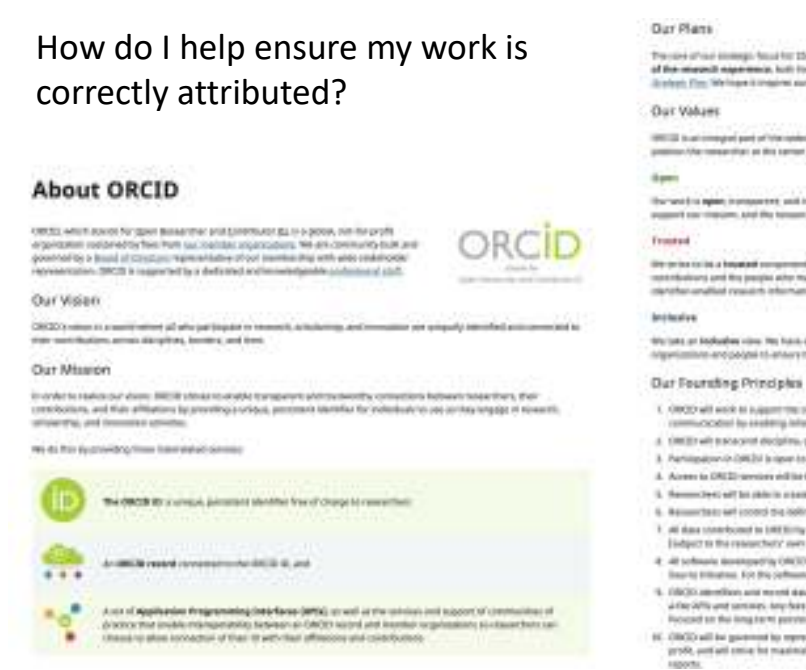

The set of the sample has been to the control of an end of the set of the set

INCO is an imaged part of the spine sight hit and where results for respectency is show to be some or a glind scale. No particular sector so the sector of recepting on the

Our word to appear, increase test, and test properties, the make decrement publics which, building our staff, Baard, Brane after segment test interaction, and the testimetrical and assessing that are the properties of test bands.

By prior to be a bapted encourse of status 3 where action path for good at pressing integrit to install of status 3 statistical and the party state statistics, the act path by the process of group and state the second and the log-systemic and the reach is thereas in the statement.

We place at Mobalies view. We have a struct theory, Replaced reproduction in our retract affort. We require with a web targe of representation are populated attacks travel researching.

- ORCE will work to appendix the analysis of a partnership, char, and asserting and record of search and scholarge communication for evolving information and ecological and constraints.
- a 1982) wit back out decising geography, running and variational locations
- 3. Periodiation in 2003bills begave to any argumentation that has an interster in resident and scholarly common patients
- A Arren to OVED services will be based on paragraph and her also herbadary by the postal at the DVED askate
- 1. Summittee of to place each and, and manian as (2012) placets and every law of charge 6. Adjustment and second the indirect priority initially of their laws third is sourt clear.

- Braumstan and cools of a definition/private antitige of each and IRCE 10000 0000.
  And data constraints of a URE UNIT access from a constraint by follow all to available to antidate for instantial the downset (adapted to the constraints) and private private private and private all the available to antidate for sector to the sector (adapted to the constraints) and a data private private private private and a downset and/or a DDI available (adapted to the constraints) and a data private private private private private private by the types (adapted to the constraints) and a data private private private private private private by the constraints).
  All Colorable constraints and the data private private private private private bases and an accession on a constraints of the colorable private instraints. The data private private private private private private private private bases private bases and a second data (adaptes of the private private private).
  All Colorable constraints and private private priv
- ORCD will be generate by representation have a branch reasonable or based of an improve spectra of the protocol set of the set of the statistic memory and by public particip controls of all doesn't making and annual factors access;

National Center for Biotechnology Information Setup and "Sign in to NCBI" www.ncbi.nlm.nih.gov

| 1000 C                                                                                                    | 100 million 25                                                                                                    |                                                                                                    |                                                                                                    | C.                                                                                                    | A Lage boost Warring                                                                                                    | A tage topolo Weinig                                                                                                    |  |
|----------------------------------------------------------------------------------------------------|----------------------------------------------------------------------------------------------------|----------------------------------------------------------------------------------------------------|----------------------------------------------------------------------------------------------------|----------------------------------------------------------------------------------------------------|----------------------------------------------------------------------------------------------------|----------------------------------------------------------------------------------------------------|--|
| COND DI MA                                                                                                    |                                                                                                    |                                                                                                    |                                                                                                    |                                                                                                    | office and constrained and the second second s | A free more effectively advantage to a transfer to the set of a set of the main                                                                                                    |  |
|                                                                                                    |                                                                                                    |                                                                                                    |                                                                                                    | -                                                                                                    | Rept to Kill<br>Selection Color Solar<br>Name Divert Divert                                                                                                    | Maria and Andrews                                                                                                    |  |
| -                                                                                                    | Velane to HOM  Velane for to Perform the initial second and the second second |                                                                                                    |                                                                                                    | Toma<br>Sundar<br>Materia                                                                                                    | And the second second sec | - the second second                                                                                                    |  |
|                                                                                                    |                                                                                                    |                                                                                                    |                                                                                                    |                                                                                                    |                                                                                                    | the contract of the set                                                                                                    |  |
| 10 cm                                                                                                    |                                                                                                    |                                                                                                    |                                                                                                    |                                                                                                    | Gastan.                                                                                                    | - Intelling and and                                                                                                    |  |
|                                                                                                    | 84.00                                                                                                    | Basting!                                                                                                    | and the second second                                                                                                    | the second second secon | sector and sector and                                                                                                    | 2 Month Martin Company                                                                                                    |  |
| distant.                                                                                                    | Internation International                                                                                                    | Theorem Andready & Jack                                                                                                    | were block pro-                                                                                                    | the second second secon |                                                                                                    |                                                                                                    |  |
| dial and                                                                                                    |                                                                                                    |                                                                                                    | and a state of the state of the | 400                                                                                                    |                                                                                                    | the second second second of the second second billion of the second second seco |  |
| a a de la cale de la cale de la cale de la cale de la cale de la cale de la cale de la cale de la cale de la c | 121                                                                                                    | 1.81                                                                                                    | 194                                                                                                    | The second second second second second second second second second second second second second second second se                                                                                                    |                                                                                                    | and the second second s |  |
|                                                                                                    |                                                                                                    | - Bastad                                                                                                    |                                                                                                    |                                                                                                    |                                                                                                    | the same and some of both the barry                                                                                                    |  |
|                                                                                                    |                                                                                                    |                                                                                                    |                                                                                                    | will were time                                                                                                    |                                                                                                    | The second second                                                                                                    |  |
|                                                                                                    | 10-00                                                                                                    | distant.                                                                                                    | Assessed                                                                                                    | (mainten and (m))                                                                                                    |                                                                                                    | Annual International Annual Annual Annual Annual Annual Annual Annual Annual Annual Annual Annual Annual Annual                                                                                                    |  |
|                                                                                                    |                                                                                                    | and the second second se | manage and the local state                                                                                                    | support of the state of the state of the sta |                                                                                                    | Concept of the local division of the local division of the local d |  |

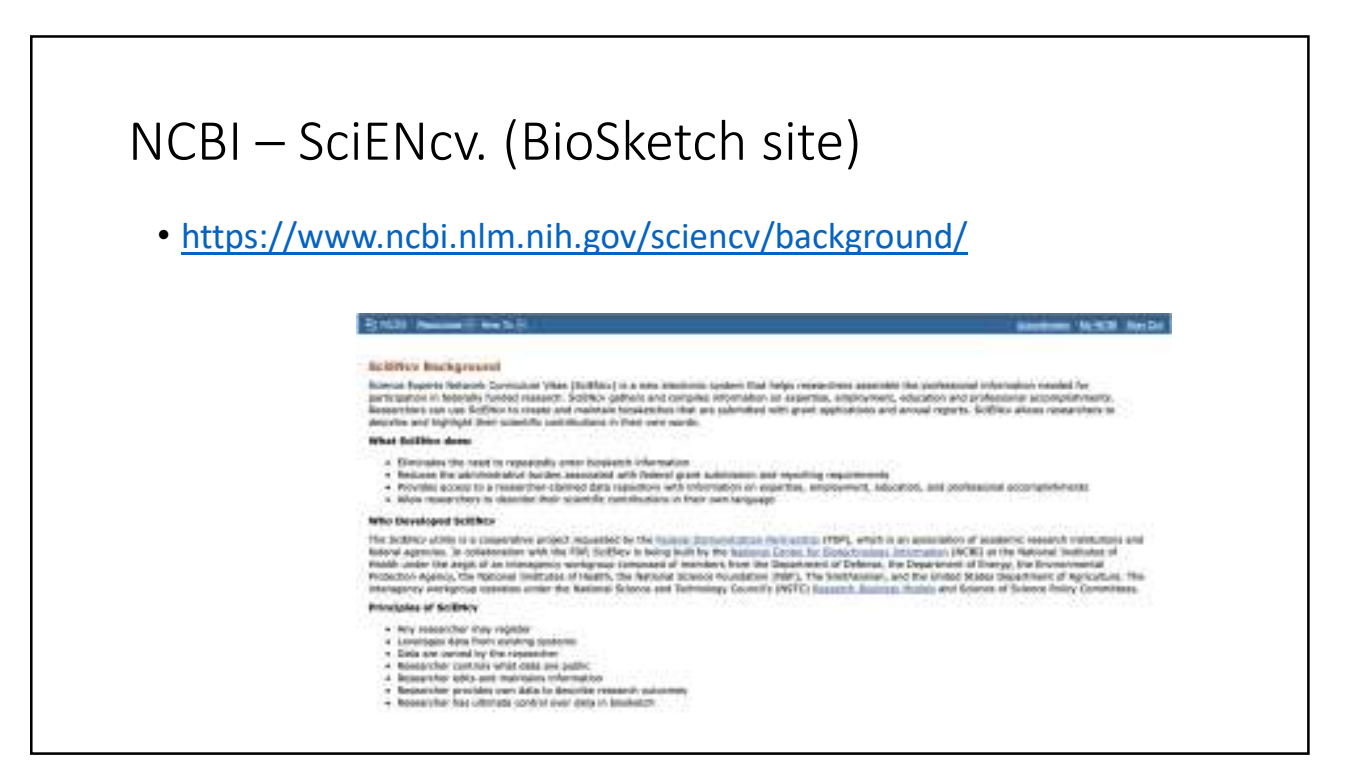

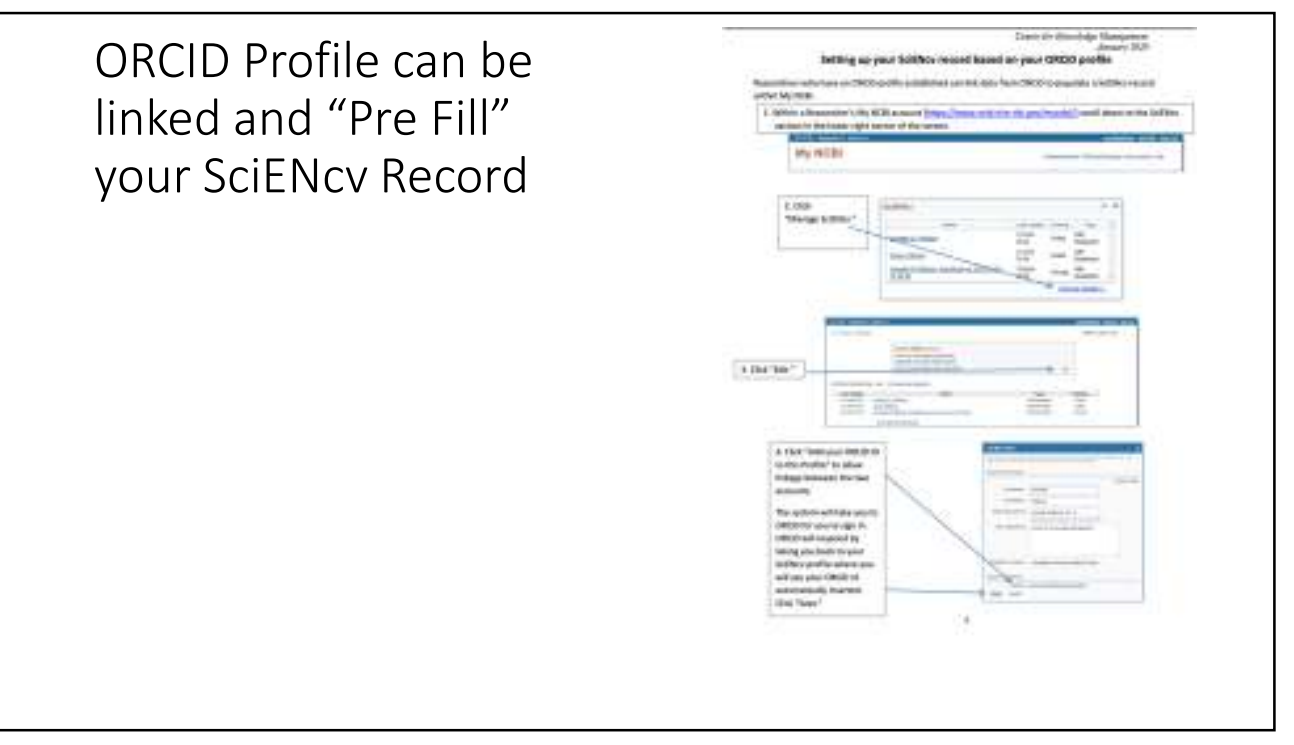

## After your funded: Productivity and Public Access Compliance 💭 Jargevis PT, Carr JJ, Yw'ry JG, Rora JG, Jacobs DR Jr, Oupner DA. Kanaciasian al Abdominal Aurta Public Access Compliance California of Coverany, Arton California with incident California Art and Sommery Heart Determine Tennis in Development (Mole Agest Process) The Canadary Article Historia Internet Tennis Adults Harts Jan Heart Assoc. 2011 Dev 1: ARXIV: 1 Act 10.1181/ARX.121.02007 [Spak alread of And radiated (24) - Maked + Add House printi Published PM-D: 34873505. Rown CM, Khari DA, Meson FE, Liu D, Pachinan KR, Cambraseto FE, Terry JG, Nair S, Davis JT, Elfland Public Koose Campilaries KA, Landman BA, Helman TJ, Cerr JJ, Jefferem AL, Deschiel April: Pulse Wave Velocity Relates to CORDANI, PROB. THE MUDICIE Complexified 2009 and 300 to 102341 Changes Arterioster Theorem Value Boll, 2021 Dec 41123 (2021) 4024. doi: 10.1042/07V8444.121.104977.5pub.2021.0c138.948464(9982).07104388,946464 12 Automatic Central PMCID: PMCIE27076. Tilves C, Zesida JM, Kolpers AL, Kale S, Care JJ, Tarty JE, Pedrada S, Wheeler V, Miljkovis I, Bandva Public Access Compliance access to find the of a lock owner and thigh some processory with same borness banks, thereases on Artican Earlithman wares, Glass Sor Prant, 2001, Dec, 1(0), TW, 100, Am (0), 2003 (Sept. 528, eCallor New 2001, Dec, COMPANY, PAGE: HALSAID PubMod PMID: 24877813; PubMod Consul PHCID: PHCRODADE + kild Award Moore SE, Alkan DA, Skashikumar R, Prohman KR, Liu B, Bell SP, Nazr S, Terry JE, Offend KA, Public Roceas Compilance Anderson AW, Landman BA, Banarow H, Zettenberg H, Hohman TJ: Carr JJ, Jefferson RJ. Aconst Non-compliant, Chatter we in 100403 PMC, Schull return Partially Multimus Associations Detward increased Left Ventrauler Hass index and White etter Darmige, Streke, 2021 Dol 27;5790/624/6422009/54X dol 18.1002/5790/62466.201.004048 [Epub-black of prive] PubMed Phills Sertization. U Anich

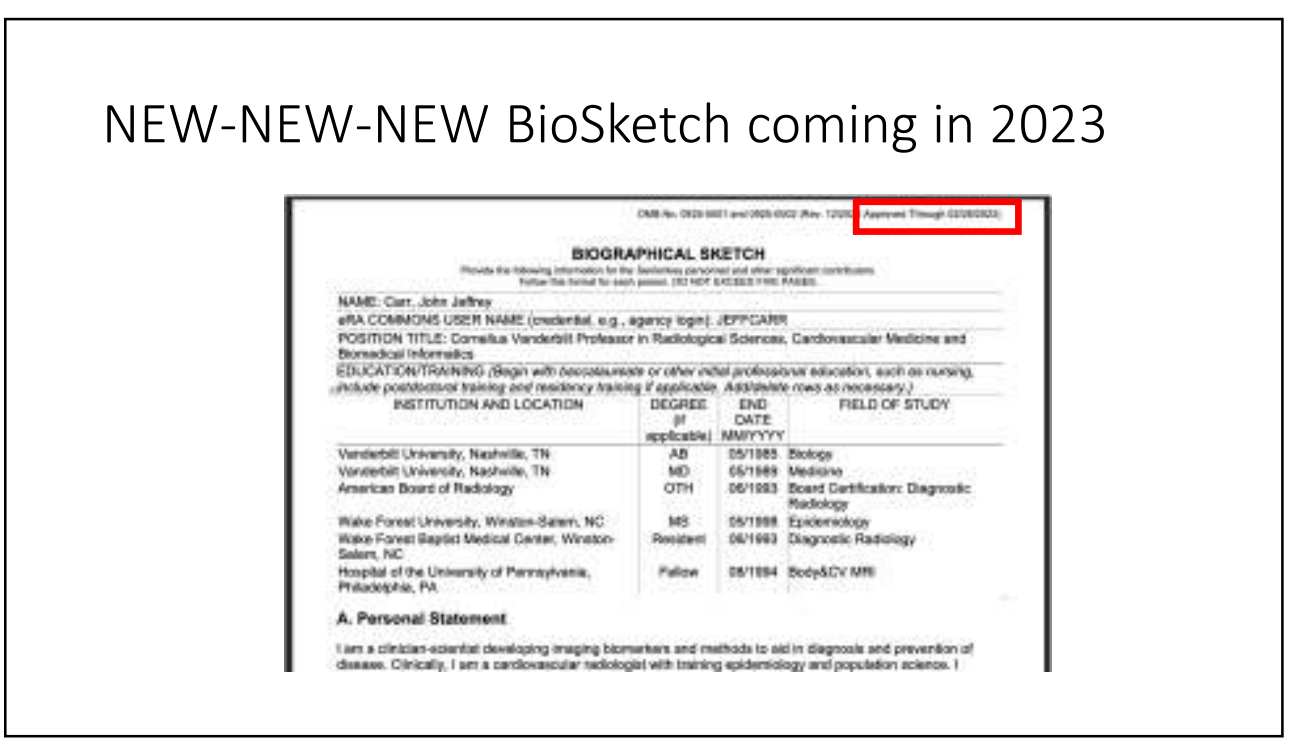

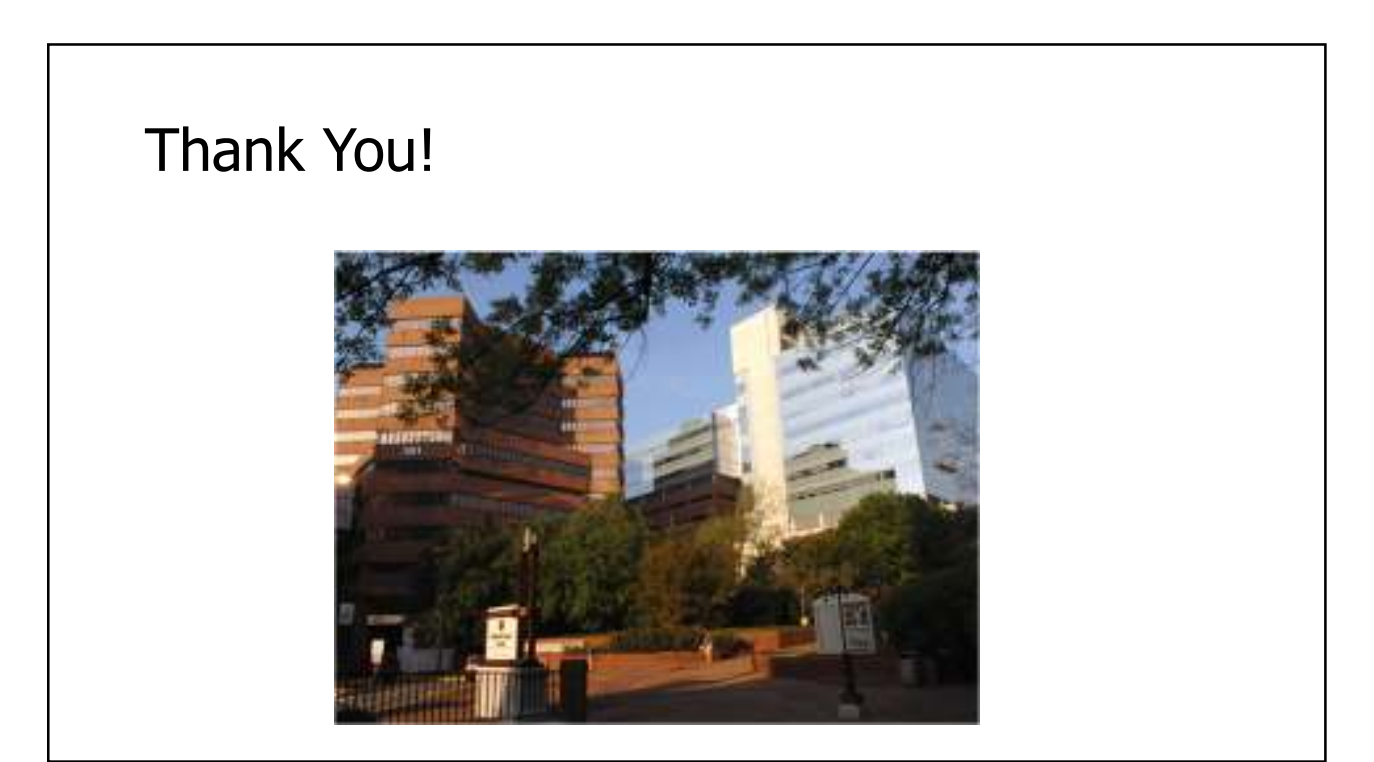